## OASIS Instructions for Completing Evaluations and Requirement Checklists

## How to complete "Requirement Checklists"

You can access your Requirement Checklists (Clinical Logs) under the Announcements section

| Schedule                                                                                                    | Course Catalog                                                                                                    | Add Course       | Account -                           | Reselect Year      | Log out           |  |  |  |
|----------------------------------------------------------------------------------------------------|----------------------------------------------------------------------------------------------------|------------------|-------------------------------------|--------------------|-------------------|--|--|--|
| Home / Student                                                                                                    | / Schedule                                                                                                    |                  |                                     |                    |                   |  |  |  |
| Logged in as Student3 TEST. <u>Return to normal user account</u>   <u>Change student</u><br>There are NEW notices |                                                                                                    |                  |                                     |                    |                   |  |  |  |
| Set your     Set your     Set your     Your trac     You have     View you     View you                           | default font size,<br>default OASIS <u>year</u> ,<br>k is MD Student<br>Requirement Checklist it<br>r <u>GradeBook</u> ,<br>r Academic History, | ems to complete. | <u>View a re</u><br><u>complete</u> | port of the evalua | tions you need to |  |  |  |

Proceed by clicking on the gray bar

|   | There are NEW notices                                                                                                  |  |  |  |  |  |  |
|---|----------------------------------------------------------------------------------------------------|--|--|--|--|--|--|
|   | Requirements Checklist                                                                                                 |  |  |  |  |  |  |
|   | <b>O</b> = Completed <b>O</b> = Incomplete <b>O</b> = Incomplete; Not required                                         |  |  |  |  |  |  |
| 1 | Ob/Gyn Clerkship Clinical Log                                                                                          |  |  |  |  |  |  |
|   | Complete BEFORE:07/09/2023<br>You must complete ALL items<br>Items completed:0<br>Unique services:0<br>Total entries:0 |  |  |  |  |  |  |

To complete the skill, click on each one and proceed to click on "Add Entry" on the right-hand side of the page

| Requirements Checklist                                                                                                    |                       |                                             |  |  |  |  |
|----------------------------------------------------------------------------------------------------|-----------------------|---------------------------------------------|--|--|--|--|
| Section 2015 Section 2015 Secti |                       | Print Checklist   Include closed checklists |  |  |  |  |
| Ob/Gyn Clerkship Clinical Log                                                                                                    |                       | Hide                                        |  |  |  |  |
| Complete BEFORE:07/09/2023<br>You must complete ALL items<br>Items completed:0<br>Unique entries:0<br>Total entries:0                                                                                                    |                       |                                             |  |  |  |  |
| Abnormal Pap Smear                                                                                                    | Abnormal Pap Smear    | Add entry                                   |  |  |  |  |
| Required                                                                                                    | No entries to display |                                             |  |  |  |  |
|                                                                                                    |                       |                                             |  |  |  |  |
| 0 entry of 1 required                                                                                                    |                       |                                             |  |  |  |  |
| Abnormal Vaginal Bleeding                                                                                                    |                       |                                             |  |  |  |  |
| Required                                                                                                    |                       |                                             |  |  |  |  |
|                                                                                                    |                       |                                             |  |  |  |  |
| 0 entry of 1 required                                                                                                    |                       |                                             |  |  |  |  |
| Bimanual Exam                                                                                                    |                       |                                             |  |  |  |  |
| Required                                                                                                    |                       |                                             |  |  |  |  |
|                                                                                                    |                       |                                             |  |  |  |  |
| 0 entry of 1 required                                                                                                    |                       |                                             |  |  |  |  |

By clicking "Add Entry" you will be prompted to make the selection for the **date** you saw the patient, the **setting** (inpatient, outpatient, simulation, or other experience), **the patient age** (infant, pediatric, or adult) and **participation type** (performed or observed).

Please note that the following items [Complete & Sign all Electronic Health Records (EPIC or otherwise), Mid Rotation Feedback, Observed Taking Patient History, Observed Performing Physical or Mental Status Exam] have different response options

| Add entry for Abnormal Pap Smear         |                        |               |                                                                |  |  |  |
|------------------------------------------|------------------------|---------------|----------------------------------------------------------------|--|--|--|
| Date*                                    |                        |               |                                                                |  |  |  |
| 04/27/2023                               | (MM/DD/YYYY)           |               |                                                                |  |  |  |
| Setting*                                 |                        |               |                                                                |  |  |  |
| ○ Inpatient                              | Outpatient             | Simulation    | Other experience (e.g.,<br>modules, case discussions,<br>etc.) |  |  |  |
| Patient Type*                            |                        |               | ,                                                              |  |  |  |
| <ul> <li>Infant (0-12 Months)</li> </ul> | Pediatric (1-18 Years) | 🔿 Adult       |                                                                |  |  |  |
| Participation*                           | 0                      | 0             |                                                                |  |  |  |
|                                          | Observed               |               |                                                                |  |  |  |
| * = Required                             |                        | Submit Cancel |                                                                |  |  |  |

Notice the color-coded legend. If you have not completed the skill it will be red. Once you complete it, will turn to green.

Office of Institutional Research, Evaluation & Assessment- Office of Educational Affairs OASIS Instructions for Completing Evaluations and Requirement Checklists